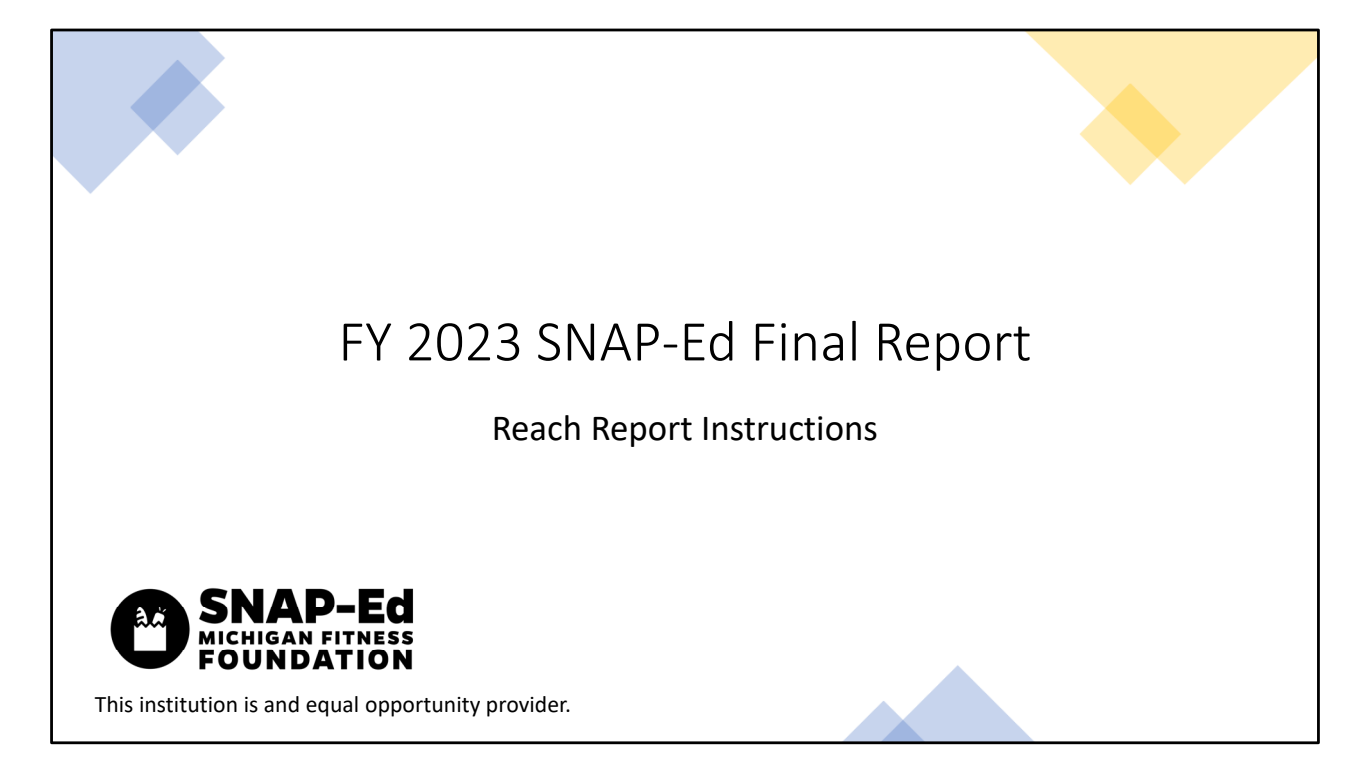

The following instructions accompany the Reach Report.

Please read both the slides AND the notes below the slide as they may contain additional information/details.

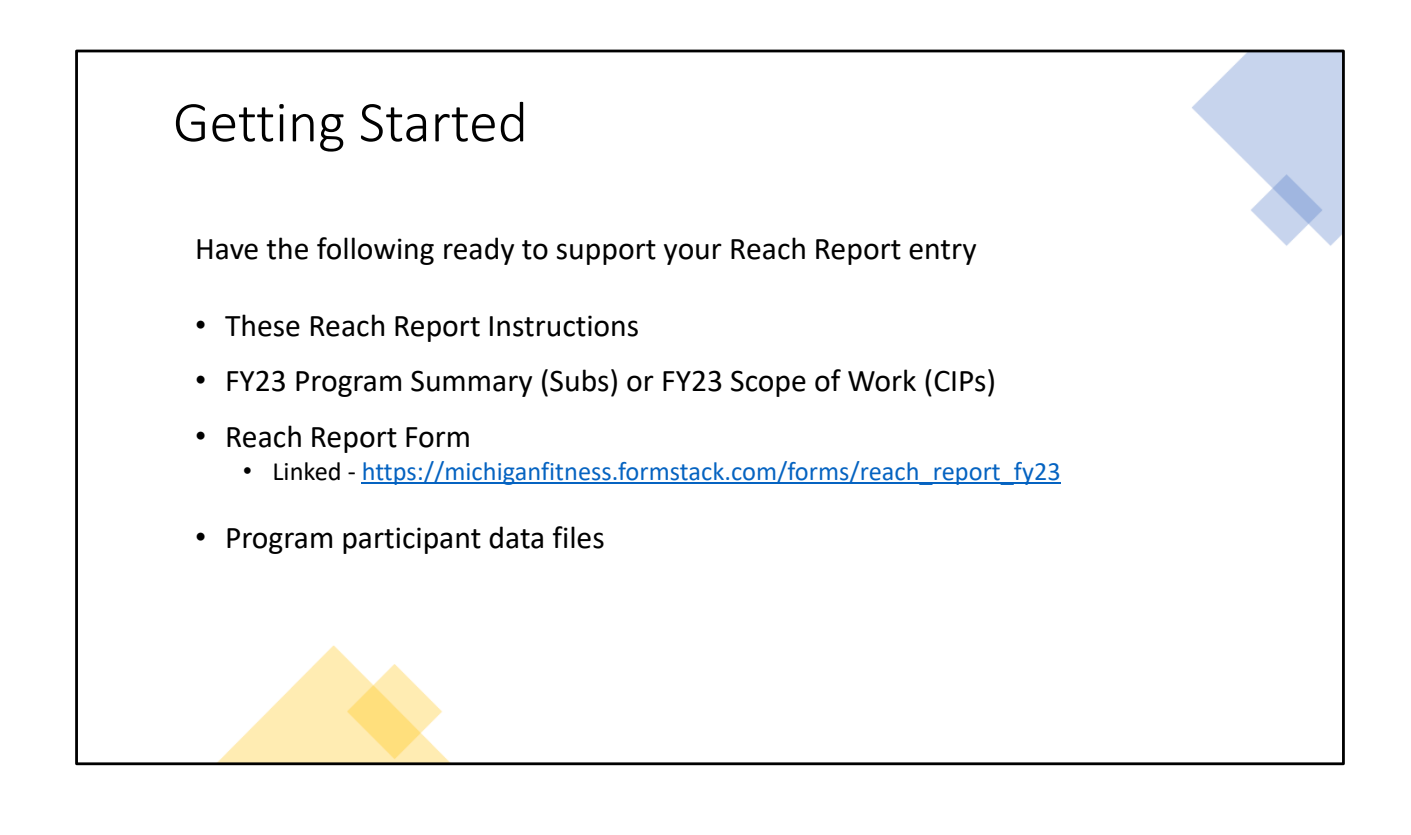

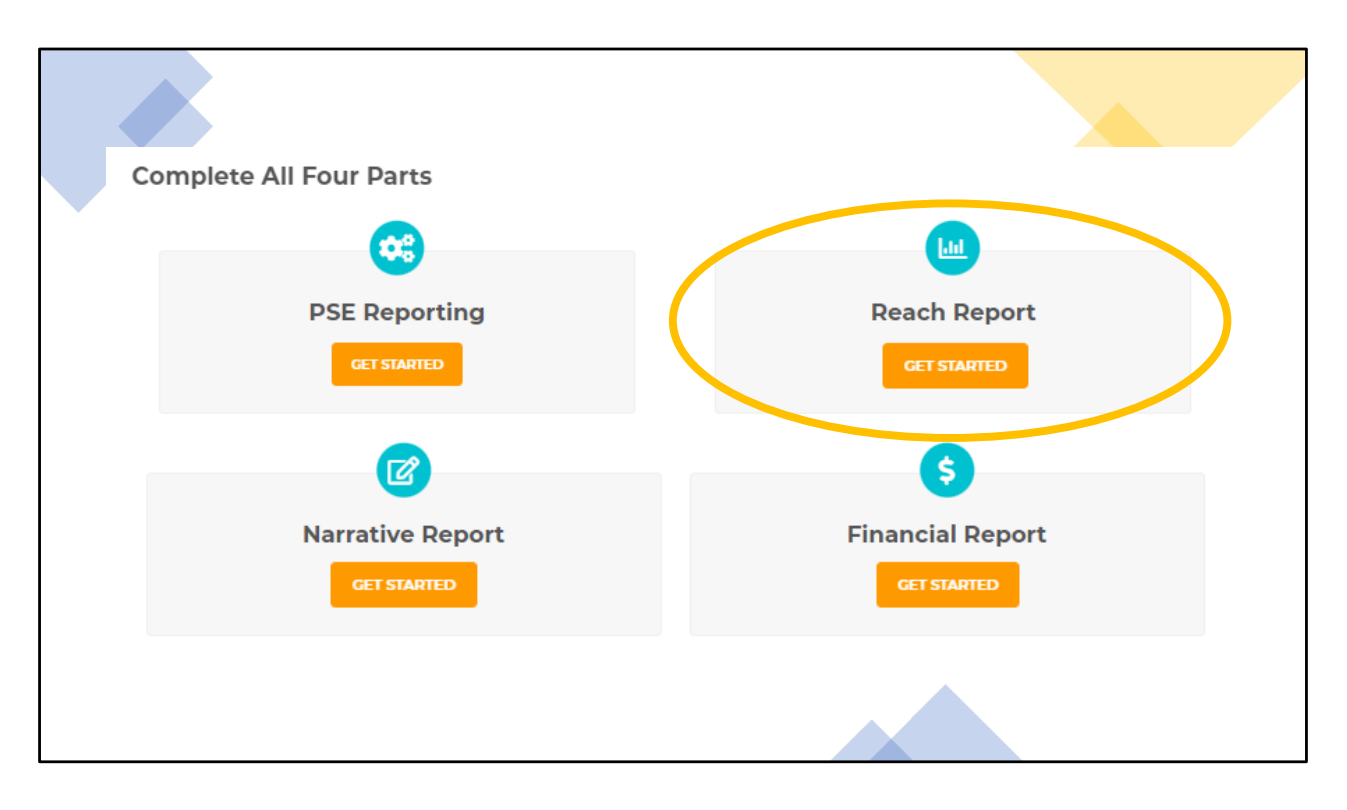

To access the Reach Report:

If your SNAP-Ed program is a **<u>subrecipient</u>**:

- Go to https://snap-ed.michiganfitness.org/reporting/subrecipient-final-report
- Click the "Get Started" button under "Reach Report" to be directed to the online form

If your SNAP-Ed program is a **<u>Community Impact Project:</u>** 

- Go to https://snap-ed.michiganfitness.org/reporting/community-impact-project-finalreport
- Click the "Get Started" button under "Reach Report" to be directed to the online form

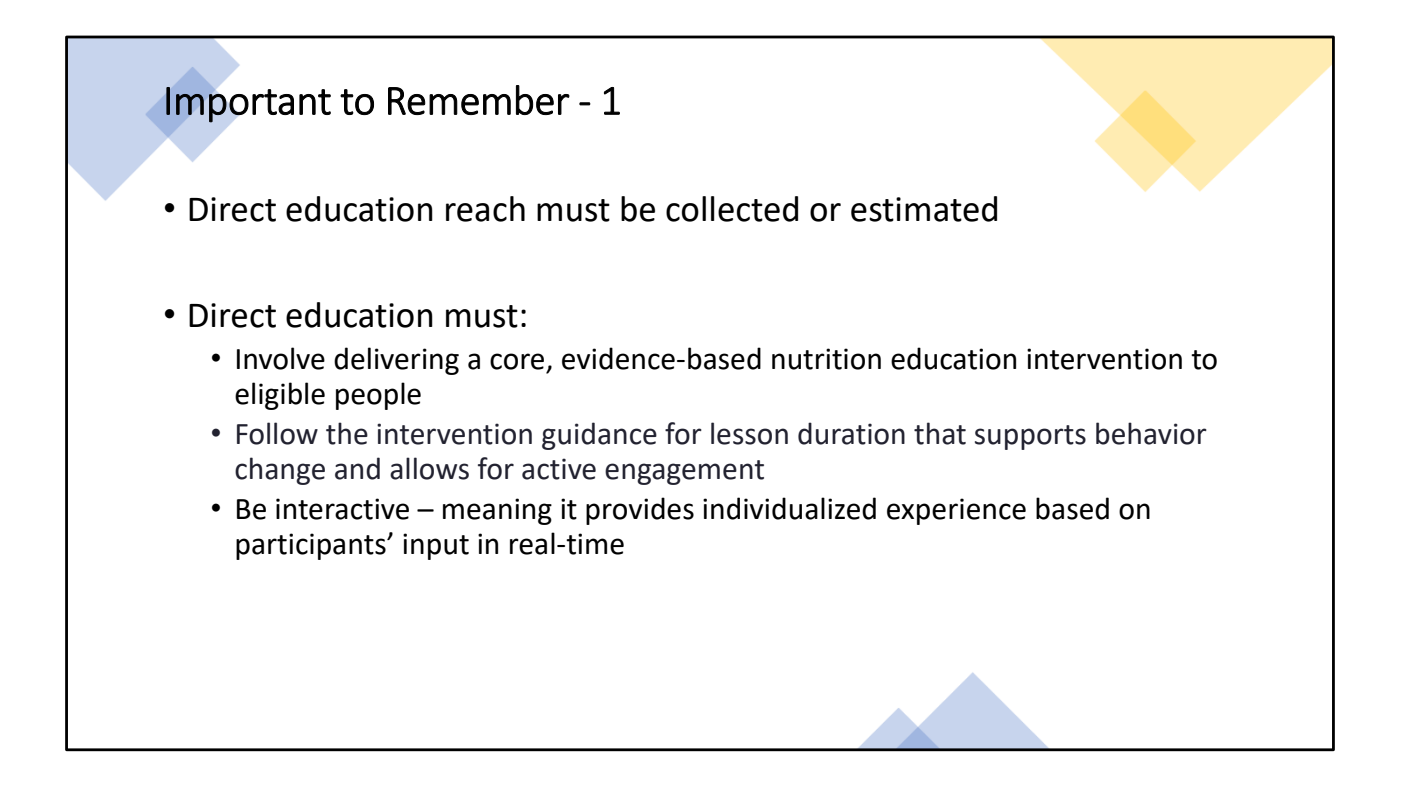

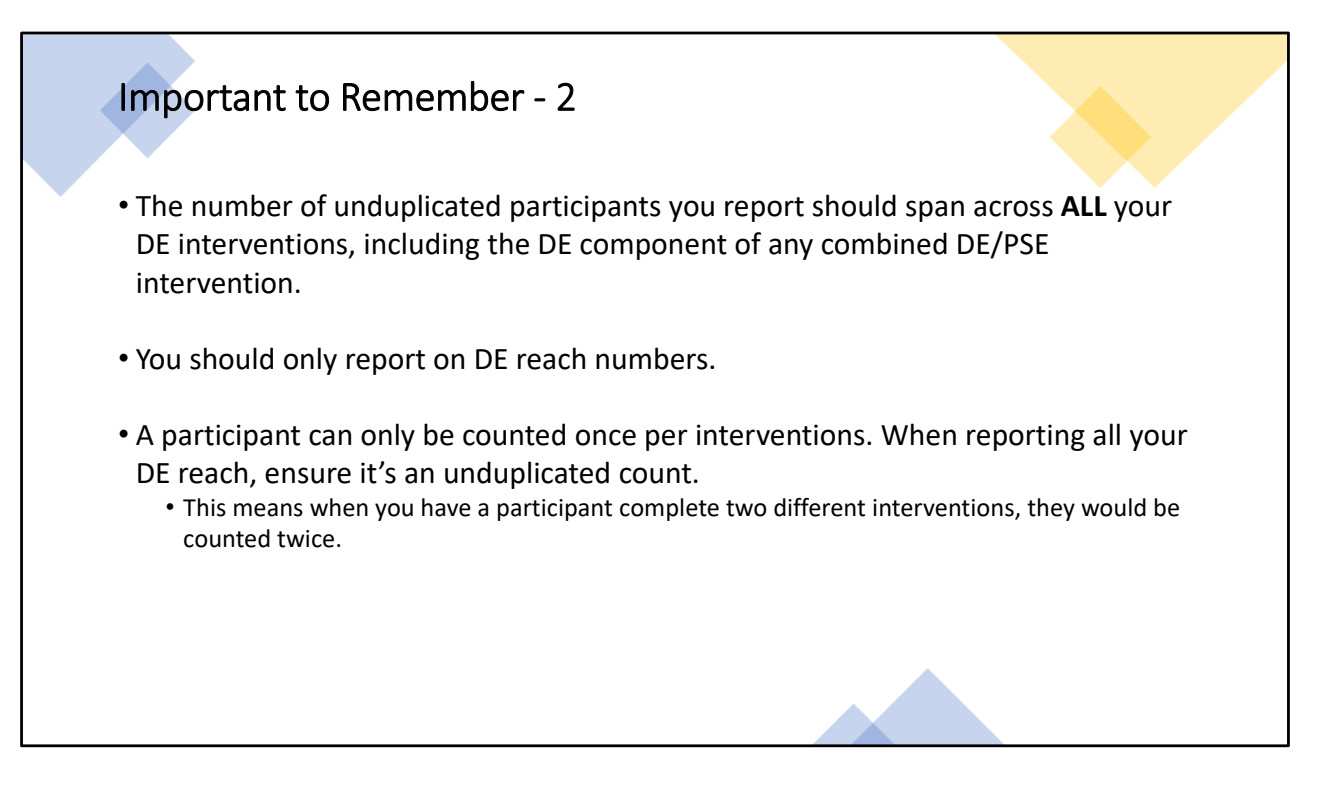

- For example, in the case of a combined DE/PSE intervention, you should only include the number of participants that received the direct education.
- A participant can only be counted once for each different intervention they participate in. An **unduplicated count** of people should be recorded **across all interventions**.
  - For example, if Billy participates in a direct education series, he counts as one participant. If Billy later participates in a *different* intervention, Billy will be counted a second time.

|                                                                                                   | FY 2023 Re                                                                                   | each Report                                                                                                    |         |
|---------------------------------------------------------------------------------------------------|----------------------------------------------------------------------------------------------|----------------------------------------------------------------------------------------------------|---------|
| Please enter the following inf                                                                    | ormation:                                                                                    | Fmail *                                                                                                    |         |
| First Name                                                                                        | Last Name                                                                                    |                                                                                                    |         |
| Organization *                                                                                    |                                                                                              |                                                                                                    |         |
| IMPORTANT!<br>If you click the "Save and<br>the link you receive. The<br>Previous versions of the | l Resume Later" link more ti<br>link you receive will change<br>link will not contain your m | han once, be sure to save the most recent vers<br>e each time you click Save and Resume Later.<br>ost recent changes. | sion of |
|                                                                                                   | Save and Re                                                                                  | sume Later                                                                                                    | Next    |
|                                                                                                   | Prog                                                                                         | 2.415                                                                                                    |         |
|                                                                                                   |                                                                                              |                                                                                                    |         |

When you open the Reach Report, the first section will be your contact information.

Like other Forms you've completed if you need to close the Reach Report and come back to it later, you may do so at any time by clicking 'Save and Resume Later.' Clicking this brings up a prompt that allows you to cancel the action OR save and get a link sent to your email that will allow you to access the form with all your saved information.

Please note that each time you click 'Save and Resume Later,' a new link will be generated. Therefore, it's important to save and use the most recent link that is emailed to you. Previous links will not contain your latest changes.

Once you have entered your contact information and you are ready to continue, click 'Next' to move to the next section.

| <b>Reach</b><br>Complete the following information to report the number of unduplicated SNAP-Ed direct education (DE) participants<br>in ALL of your FY23 direct education interventions. Reporting an unduplicated count means providing the number of<br>unique individuals reached through your program, regardless of the number of direct education sessions or contacts.<br><i>Note</i> this is only individuals directly reached through DE; it does not include indirect channel reach. | Enter the <b>TOTAL</b><br>number of<br>participants who<br>participated in<br>direct education<br>with your program |
|----------------------------------------------------------------------------------------------------|----------------------------------------------------------------------------------------------------|
| Total unduplicated SNAP-Ed DE participants:*                                                                                                    | A participant can<br>only be counted<br>once per<br>intervention.                                                   |
| Save and Resume Later                                                                                                    |                                                                                                    |
| Previous                                                                                                    |                                                                                                    |

- A participant can be counted once for participating in any of your direct education interventions.
- This number should not include indirect channel reach. This is only DE reach.
- For example, if Billy participates in a direct education series, he counts as one participant. If Billy later participates in a *different* intervention, he will be counted a second time.

| Total DE Reach by Age<br>Complete the sector torgets the number of SNAP and direct education particle<br>Complete the sector torgets the number of SNAP and direct education particle<br>Department of the sector torgets and the sector torgets and the<br>Reservice and the sector torgets are sectored and the sector torgets and<br>end of the sector torget torgets and the sector torgets and<br>and the sector torget torgets and the sector torgets and the<br>end of the sector torget torgets and the sector torgets and<br>and the sector torget torgets and the sector torget torgets and<br>and the sector torget torgets are sectored and the sector torgets are sec-<br>tored and the sector torget torget torgets are sectored and Actual Reset<br>and the sector torget torgets are sectored and the sector torgets are<br>and the sector torget torgets are sectored and the sector torgets are sectored<br>and the sector torget torgets are sectored and the sectored and the sectored<br>and the sectored torgets are sectored and the sectored and the sectored and the sectored<br>and the sectored torgets are sectored and the sectored and the sectored<br>and the sectored torgets are sectored and the sectored and the sectored<br>and the sectored torgets are sectored and the sectored and the se | ants for your program by age.<br><b>860</b><br>Minuals reached through your<br>Totals column<br>auto- | <ul> <li>Use actual and/or estimated data.<br/>It's okay to have a combination of<br/>estimated and actual data.</li> </ul> |
|----------------------------------------------------------------------------------------------------|----------------------------------------------------------------------------------------------------|----------------------------------------------------------------------------------------------------|
| ۷.                                                                                                    | calculates                                                                                            | If estimating demographics, use                                                                                             |
| Levelse Course Astronometry Levelse Course Calculations                                                                                                    | Leasther Courses Total                                                                                | existing data about the nonulation                                                                                          |
| Less than 5 years - Actual count Less than 5 years - Estimated count                                                                                                    | Less than 5 years - Total                                                                             | you are certifing such as WIC free                                                                                          |
| *                                                                                                    | auto calculated                                                                                       | you are serving such as with, nee                                                                                           |
| 5-7 years - Actual count * 5-7 years - Fetimated count *                                                                                                    | 5-7 years - Total                                                                                     | and reduced-price lunch                                                                                                    |
|                                                                                                    | 0                                                                                                    | enrollment, census data, etc.                                                                                               |
|                                                                                                    | auto calculated                                                                                       | <ul> <li>If this data is not available or</li> </ul>                                                                        |
| 8-10 years - Actual count * 8-10 years - Estimated count *                                                                                                    | 8-10 years - Total                                                                                    | appropriate, visual                                                                                                    |
|                                                                                                    | 0                                                                                                    | identification may be used                                                                                                  |
|                                                                                                    | auto calculated                                                                                       | lacitation may be used.                                                                                                    |
| 11-13 years - Actual count * 11-13 years - Estimated count *                                                                                                    | 11-13 years - Total                                                                                   |                                                                                                    |
|                                                                                                    | 0                                                                                                    | • Enter "O" in any empty fields.                                                                                            |
|                                                                                                    | auto calculated                                                                                       |                                                                                                    |
| 14-17 years - Actual count * 14-17 years - Estimated count *                                                                                                    | 14-17 years - Total                                                                                   | <i>Note</i> – it is never appropriate to                                                                                    |
|                                                                                                    | 0<br>auto calculated                                                                                  | change or challenge a self-declaration                                                                                      |
|                                                                                                    |                                                                                                    | made by a participant.                                                                                                    |
| 18-59 years - Actual count " 18-59 years - Estimated count "                                                                                                    | 18-59 years - Total                                                                                   |                                                                                                    |
|                                                                                                    | uto calculated                                                                                        |                                                                                                    |
| 60-75 years - Actual count " 60-75 years - Estimated count "                                                                                                    | 60-75 vears - Total                                                                                   |                                                                                                    |
|                                                                                                    | 0                                                                                                    | Total number of participants                                                                                                |
|                                                                                                    | auto calculated                                                                                       | reached with DE = Actual count + Estimated count                                                                            |
| 76 years or older - Actual count * 76 years or older - Estimated count *                                                                                                    | 76 years or older - Total                                                                             |                                                                                                    |
|                                                                                                    | 0                                                                                                    |                                                                                                    |

If you have the self-reported ages of participants, then you'll enter in the actual count boxes for the ages.

If you don't have self-reported participant age, you'll be entering estimates.

| Total DE Reach b                                                                                                    | by Age Continued                                                                                                    |
|----------------------------------------------------------------------------------------------------|----------------------------------------------------------------------------------------------------|
| The total<br>unduplicated<br>SNAP-Ed DE reach<br>entered on page 2<br><b>MUST MATCH</b> the<br>total estimated<br>and actual reach<br>for all ages. | The number displayed in the 'Total Estimated and Actual Reach - All Ages' auto-calculated field must be equal to the number entered in the 'Total unduplicated SNAP-Ed DE participants' field on page 2 (shown below). |
|                                                                                                    | Total unduplicated SNAP-Ed DE participants entered on page 2:                                                                                                    |
|                                                                                                    | auto calculated Save and Resume Later                                                                                                    |
|                                                                                                    | Previous Next                                                                                                    |
|                                                                                                    |                                                                                                    |

Here is an example of what the bottom of the DE reach by age page will look like if it's completed correctly. The unduplicated reach is being pre-populated from page 2 and the second field is the total from this page.

| Total DE Rea                     | ch by Age Continued                                                                                                    |
|----------------------------------|----------------------------------------------------------------------------------------------------|
| If the total                     |                                                                                                    |
| unduplicated<br>SNAP-Ed DE reach | Total unduplicated SNAP-Ed DE participants entered on page 2:                                                                                                    |
| entered on page 2                | 100                                                                                                    |
| does not match                   |                                                                                                    |
| the total<br>estimated and       | Total Estimated and Actual Reach - All Ages                                                                                                    |
| actual reach – all               | 75                                                                                                    |
| ages, you'll see a               | auto calculated                                                                                                    |
| red, warning                     | Warning: The 'Total Estimated and Actual Reach - All Ages' must be equal to the total DE reach entered.                                                                              |
| message appeal.                  | Save and Resume Later                                                                                                    |
| No red message,                  |                                                                                                    |
| then your<br>numbers match.      | To remove the warning message, confirm that the numbers entered for all age categories are entered. Then confirm that you entered your unduplicated reach count correctly on page 2. |
|                                  |                                                                                                    |

If the two fields do not match, you'll see this warning message. This means you need to confirm your numbers on this page because some numbers might be missing or mistyped.

| Total DE Reach by Age<br>Complete this action to report the r<br>Note:<br>• Reporting an unduplicated cou-<br>mode that accounts and estimation<br>• Both stack counts and estimation<br>• Important: The number displa-<br>field must be equal to the num<br>2. | umber of SNAP-Ed direct education part<br>nrt means providing the number of unique<br>ther of direct education session or conta<br>the direct education session or conta<br>the direct education session or conta<br>direct education and education<br>of education and education<br>of the Total Estimated and Actual Re<br>beer entered in the Total unduplicated S | icipants for your program by age.<br>individuals reached through your<br>cts.<br>dividuals reached through your<br>dividuals reached through through the order<br>both and reached through through the order<br>and <i>i</i> - <i>All</i> Ages 'subto-calculated<br>NAP-Ed DE participants' field on page | <b>Reach by Age Example</b><br>For example, let's say a program's total unduplicated DE<br>reach = 100 participants in the fiscal year. The program<br>only delivers DE to elementary aged students and does not<br>have any self-reported data. |
|----------------------------------------------------------------------------------------------------|----------------------------------------------------------------------------------------------------|----------------------------------------------------------------------------------------------------|----------------------------------------------------------------------------------------------------|
| Less than 5 years - Actual count*                                                                                                    | Less than 5 years - Estimated count*                                                                                                    | Less than 5 years - Total                                                                                                    |                                                                                                    |
| 0                                                                                                    | 0                                                                                                    | 0<br>auto calculated                                                                                                    | We used school data to estimate participant age for the                                                                                                    |
| 5-7 years - Actual count *                                                                                                    | 5-7 years - Estimated count*                                                                                                    | 5-7 years - Total                                                                                                    | grades we delivered our intervention to.                                                                                                    |
| 0                                                                                                    | 60                                                                                                    | 60                                                                                                    |                                                                                                    |
| 8-10 years - Actual count *                                                                                                    | 8-10 years - Estimated count *                                                                                                    | auto calculated<br>8-10 years - Total                                                                                                    | If we don't have the participant ages, for school-based                                                                                                    |
| 0                                                                                                    | 40                                                                                                    | 40                                                                                                    | programs we can associate the grade with the average age                                                                                                    |
|                                                                                                    |                                                                                                    | auto calculated                                                                                                    | of the student. For example, most kindergarten students are                                                                                                    |
| 11-13 years - Actual count *                                                                                                    | 11-13 years - Estimated count *                                                                                                    | 11-13 years - Total                                                                                                    | on average 5 years old.                                                                                                    |
| 0                                                                                                    | 0                                                                                                    | auto calculated                                                                                                    |                                                                                                    |
| 14-17 years - Actual count *                                                                                                    | 14-17 years - Estimated count *                                                                                                    | 14-17 years - Total                                                                                                    |                                                                                                    |
| 0                                                                                                    | 0                                                                                                    | 0                                                                                                    | Totals The number displayed in the Total Estimated and Actual Deach - All Asso 'auto-calculated field must be assus                                                                                                    |
|                                                                                                    |                                                                                                    | abio calculated                                                                                                    | match                                                                                                    |
| 18-59 years - Actual count *                                                                                                    | 18-59 years - Estimated count *                                                                                                    | 18-59 years - total                                                                                                    |                                                                                                    |
| 0                                                                                                    | •                                                                                                    | auto calculated                                                                                                    | Total unduplicated SNAP-Ed DE participants entered on page 2:                                                                                                    |
| 60-75 years - Actual count *                                                                                                    | 60-75 years - Estimated count*                                                                                                    | 60-75 years - Total                                                                                                    | ✓ 100                                                                                                    |
| 0                                                                                                    | 0                                                                                                    | ° <b>O</b>                                                                                                    | Total Estimated and Actual Reach - All Ages                                                                                                    |
|                                                                                                    |                                                                                                    | auto calculated                                                                                                    | 100                                                                                                    |
| 76 years or older - Actual count*                                                                                                    | 76 years or older - Estimated count *                                                                                                    | 76 years or older - Total                                                                                                    | auto calculated                                                                                                    |
| U                                                                                                    | U                                                                                                    | Ű                                                                                                    |                                                                                                    |

|       | <ul> <li>Use actual and/or estimated data. It's okay to<br/>have a combination of estimated and actual<br/>data.</li> <li>Reminder that participants are not<br/>required to report gender and an<br/>estimated count may be used</li> </ul> | Complete this section to report the<br>Note:<br>9 Benorting an unduplicated co-<br>program, regardless of the nu-<br>0 and hactar/countains and estim<br>1 All fields are required, occurs,<br>must be equal to the number | ants for your program by gender.<br>Widuals reached through your<br>Totals column<br>auto-<br>calculates                   |                                                       |
|-------|----------------------------------------------------------------------------------------------------|----------------------------------------------------------------------------------------------------|----------------------------------------------------------------------------------------------------|-------------------------------------------------------|
| der   | <ul> <li>Use estimated counts in the absence of self-<br/>reported data</li> </ul>                                                                                                    | Male - Actual count *                                                                                                    | Male - Estimated count*                                                                                                    | Male - Total<br>0<br>auto calculated                  |
| S     | <ul> <li>If estimating demographics, use existing data</li> </ul>                                                                                                    | Female - Actual count*                                                                                                    | Female - Estimated count*                                                                                                  | Female - Total                                        |
| ŭ     | about the population you are serving such as                                                                                                    |                                                                                                    |                                                                                                    | 0<br>auto calculated                                  |
| þλ (  | WIC, free and reduced-price lunch enrollment,                                                                                                    | Non-binary - Actual count*                                                                                                    | Non-binary - Estimated count *                                                                                             | Non-binary - Total                                    |
| ach l | <ul> <li>If this data is not available or appropriate,<br/>visual identification may be used.</li> </ul>                                                                                                    | Actual count of unknown (gender)*                                                                                                    | Estimated count of unknown<br>(gender) *                                                                                   | auto calculated<br>Unknown - Total<br>O               |
| se e  | • Enter "0" in any empty fields.                                                                                                    |                                                                                                    |                                                                                                    | auto calculated                                       |
|       | <i>Note</i> – it is never appropriate to change or challenge a self-declaration made by a participant.                                                                                                    | The number displayed in the <i>Total E</i><br>number entered in the <i>Total undup</i>                                                                                                    | stimated and Actual Reach - Gender' auto-cal<br>iccated SNAP-Ed DE participants' field on page<br>pants entered on page 2: | culated field must be equal to the e 2 (shown below). |
| parti | Total number of<br>cipants reached with<br>DE =                                                                                                    | 100<br>Total Esimated and Actual Reach - Gen<br>0<br>auto calculated<br>Warning: The 'Total Estimated and Ac                                                                                                    | der<br>tual Reach - Gender' must be equal to the tot                                                                       | al DE reach entered.                                  |

Note that the categories here are defined by FNS.

If you have self-reported data, that gets reported in actual. Otherwise, your entries will be estimated. You should use existing demographic data to help complete the estimated count fields.

Your actual and estimated counts by gender must equal the total unduplicated participants reached from page 2. If they don't match, you'll see the warning message, like you can see on this screenshot.

| <b>Reach by Gender Example</b><br>Our program reached 100 participants and 95 self-reported<br>gender and 5 did not respond to the question. |   |                                       |  |                                                          | Total DE Reach by Gender           Complete this section to report the number of SNAP-Ed direct education participants for your program by gender.           Note:           • Reporting an unduplicated count means providing the number of unique individuals reached through your program, regardless of the number of direct education sessions or contacts.           • Both actual counts and estimated counts can be used. Actual counts should be used whenever possible.           • All Afelas arrequired, exect those that are auto calculated. Entert are '0'n those fields or which there is no data.           • Important: The number displayed in the <i>Total Listinated and Actual Reach</i> .           • Total scolumnt |                                                                                                |                                                                     |
|----------------------------------------------------------------------------------------------------|---|---------------------------------------|--|----------------------------------------------------------|----------------------------------------------------------------------------------------------------|------------------------------------------------------------------------------------------------|---------------------------------------------------------------------|
| Program's Data:                                                                                                    |   | Report in Reach<br>Form as:           |  | Estimated Counts<br>for the 5 who did<br>not self-report | Male - Actual count *                                                                                                    | Male - Estimated count *                                                                       | auto-calculates<br>Male - Total<br>48                               |
| 46 self-<br>reported as<br>male                                                                                                    |   | 46 male actual<br>count               |  | 2 male<br>estimated<br>count.<br>(5*.497)                | Female - Actual count* 42 Non-binary - Actual count*                                                                                                    | Female - Estimated count*                                                                      | anto astolated Female - Total 45 anto calculated Non-binary - Total |
| 42 self-<br>reported as<br>female                                                                                                    |   | 42 female<br>actual count             |  | 3 female<br>estimated<br>count (5*.503)                  | 5<br>Actual count of unknown (gender)*<br>2                                                                                                    | Estimated count of unknown<br>(gender)*                                                        | 5<br>avo calculated<br>Unknown - Total<br>2<br>avto calculated      |
| 5 self-reported as non-binary                                                                                                    |   | 5 non-binary<br>actual count          |  | 0 non-binary<br>estimated<br>count                       | The number displayed in the <i>Total E</i><br>number entered in the <i>Total undup</i> .                                                                                                    | Estimated and Actual Reach - Gender 'auto-cal<br>licated SNAP-Ed DE participants' field on pag | culated field must be equal to the e 2 (shown below).               |
| 2 self-reported<br>as unknown<br>(gender)                                                                                                    | • | 2 unknown<br>(gender) actual<br>count |  | 0 unknown<br>(gender)<br>estimated count                 | Total unduplicated SNAP-Ed DE partic<br>100<br>Total Esimated and Actual Reach - Gen<br>100<br>Actor Greutined                                                                                                    | ipants entered on page 2:<br>der                                                               |                                                                     |

Here is an example where there was a mix of self-reported gender and estimated data. We reached 100 adult participants through direct education classes, 95 self-reported gender so 95 are reported in the actual count fields. The remaining 5 participants we used census data for the State of Michigan to get the gender ratio, 50.3 : 49.7 female to male.

Male estimate count (5 participants who didn't self-report x .497)=2.48 - **2** Female estimate count (5 participants who didn't self-report x .503)=2.5 - **3** 

• Note that the categories here are defined by FNS.

| Reach by    | Key Notes on these Sections                                                                                                    |  |  |  |  |  |  |  |
|-------------|----------------------------------------------------------------------------------------------------|--|--|--|--|--|--|--|
| Ethnicity & | <ul> <li>Categories align with the U.S. Census and/or FNS reporting guidance</li> </ul>                                                                                                    |  |  |  |  |  |  |  |
| Race        | • A person can only be counted as Hispanic/Latino or Non-Hispanic/Latino (Ethnicity)                                                                                                    |  |  |  |  |  |  |  |
|             | A person may identify with more than one race                                                                                                    |  |  |  |  |  |  |  |
|             | <ul> <li>You may use actual counts and/or estimated counts for race and ethnicity.</li> <li>Actual counts should only be reported whenever participants self-identify their race and/or ethnicity.</li> <li>Participants are not required to report race or ethnicity. Estimated counts may be used for reporting purposes when individuals do not identify with a specific race or ethnicity.</li> </ul> |  |  |  |  |  |  |  |
|             | <ul> <li>If estimating demographics, use existing data about the population you are serving, such as WIC, free and reduced-price lunch enrollment, census data, etc.</li> <li>If these data are not appropriate or applicable, such as when identifying demographic data for a small group of young children at a USDA Summer Food Service site, visual identification may be used.</li> </ul>            |  |  |  |  |  |  |  |
|             | <ul> <li>Please note that it is never appropriate to change or challenge a self-declaration<br/>made by a participant.</li> </ul>                                                                                                    |  |  |  |  |  |  |  |
|             | • Enter "0" in any empty fields.                                                                                                    |  |  |  |  |  |  |  |

| Reach by Ethnicity • The total unduplicated SNAP-<br>Ed DE reach entered on page                                | Total DE Reach by Ethni<br>Complete this section to report the<br>Please note:<br>• Reporting an unduplicated cor<br>• Both actual counts and strike<br>• Both actual counts and strike<br>• All fields are required, except<br>• Hispanic/Latino SNAP-Ed De para<br>unduplicated SNAP-Ed De para | icity<br>number of SNAP-Ed direct education partial<br>ant means providing the number of nucleu-<br>ber of direct education sessions or contar<br>ted counts year the thinkity should be used in<br>hose that are auto calculated. Enter a "0"<br>yeal in the "Total actual and estimated cou-<br>ticipants' auto- calculated field must be eq<br>tricipants' field on page 2. | cipants for your program by ethnicity.<br>individuals reached through your<br>ts.<br><i>I counts</i> should be used whenever<br>the absence of self-reported data.<br>n those fields for which there is no data.<br>In of <i>Hispaici</i> (Latino and non-<br>uual to the number entered in the <i>Total</i> |   |
|----------------------------------------------------------------------------------------------------|----------------------------------------------------------------------------------------------------|----------------------------------------------------------------------------------------------------|----------------------------------------------------------------------------------------------------|---|
| 2 <b>MUST MATCH</b> the estimated and actual reach by ethnicity.                                                | Actual count of Hispanic/Latino<br>SNAP-Ed participants*                                                                                                    | Estimated count of Hispanic/Latino<br>SNAP-Ed participants*                                                                                                    | Row Total<br>0<br>auto calculated                                                                                                    |   |
| <ul> <li>A person can only be counted<br/>as Hispanic/Latino or Non-<br/>Uispanic/Lating (Ethnicity)</li> </ul> | Actual count of non-Hispanic/Latino<br>SNAP-Ed participants*                                                                                                    | Estimated count of non-<br>Hispanic/Latino SNAP-Ed<br>participants *                                                                                                    | Row Total<br>0<br>auto calculated                                                                                                    | ] |
| hispanic/Latino (Ethnicity)                                                                                     | Actual count of prefer not to respond<br>(ethnicity)*                                                                                                    | Estimated count of prefer not to<br>respond (ethnicity) *                                                                                                    | Row Total                                                                                                    |   |
| Use estimated counts in the     absence of self reported data                                                   |                                                                                                    |                                                                                                    | auto calculated                                                                                                    |   |
|                                                                                                    | Actual count of unknown (ethnicity) *                                                                                                    | Estimated count of unknown<br>(ethnicity)*                                                                                                    | Row Total                                                                                                    | 1 |
| • Enter "0" in any empty fields.                                                                                |                                                                                                    |                                                                                                    | auto calculated                                                                                                    |   |
|                                                                                                    | Total actual count of Hispanic/Latino<br>and non-Hispanic/Latino SNAP-Ed                                                                                                    | Total estimated count of<br>Hispanic/Latino and non-                                                                                                    | Total ethnicity-total reach difference                                                                                                    |   |
|                                                                                                    | Participants<br>0<br>auto calculated                                                                                                    | Hispanic/Latino SNAP-Ed<br>Participants<br>0<br>auto calculated                                                                                                    | 100                                                                                                    |   |
|                                                                                                    |                                                                                                    |                                                                                                    |                                                                                                    |   |

If you have self-reported data that gets reported in actual, otherwise your entries will be estimated. You should use existing demographic data to help complete the estimated count fields.

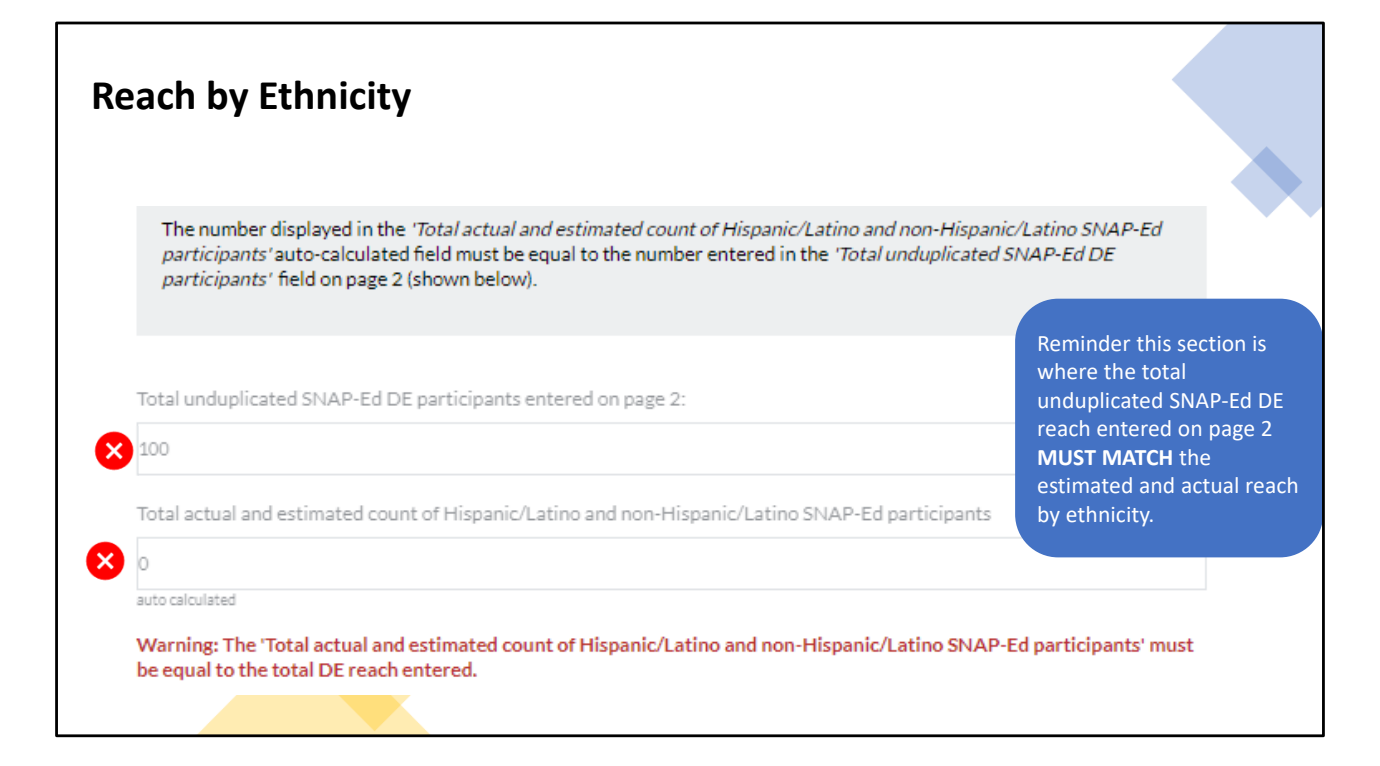

In this screenshot the totals do not match so the warning message is displayed. When your totals match you will not see the warning message.

| Reach by Race                                                                | Actual count of American Indian or<br>Alaskan Native SNAP-Ed<br>participants *         | Estimated count of American Indian<br>or Alaskan Native SNAP-Ed<br>participants *        | Row Total            |
|------------------------------------------------------------------------------|----------------------------------------------------------------------------------------|------------------------------------------------------------------------------------------|----------------------|
|                                                                              |                                                                                        |                                                                                          | auto calculated      |
|                                                                              | Actual count of Asian SNAP-Ed<br>participants *                                        | Estimated count of Asian SNAP-Ed<br>participants*                                        | Row Total            |
| <ul> <li>A person may identify with more than one race</li> </ul>            |                                                                                        |                                                                                          | -<br>auto calculated |
| <ul> <li>Your totals for this page do not need to match the total</li> </ul> | Actual count of Black or African<br>American SNAP-Ed participants *                    | Estimated count of Black or African<br>American participants *                           | Row Total            |
| unduplicated reach. This is the only page where matching                     |                                                                                        |                                                                                          | auto calculated      |
| than one race.                                                               | Actual count of Native Hawaiian or<br>Other Pacific Islander SNAP-Ed<br>participants * | Estimated count of Native Hawaiian<br>or Other Pacific Islander SNAP-Ed<br>participants* | Row Total<br>0       |
|                                                                              |                                                                                        |                                                                                          | auto calculated      |
| Use estimated counts in the absence of self-reported data                    | Actual count of White SNAP-Ed participants *                                           | Estimated count of White SNAP-Ed participants *                                          | Row Total            |
| <ul> <li>Enter "0" in any omnty fields</li> </ul>                            |                                                                                        |                                                                                          | 0                    |
| · Litter O in any empty fields.                                              |                                                                                        |                                                                                          | auto calculated      |
|                                                                              | Actual count of prefer not to respond<br>(race) *                                      | Estimated count of prefer not to<br>respond (race) *                                     | Row Total            |
|                                                                              |                                                                                        |                                                                                          | U<br>auto calculated |
|                                                                              |                                                                                        |                                                                                          |                      |
|                                                                              | Actual count of unknown (race)*                                                        | Estimated count of unknown (race) *                                                      | Row Total            |
|                                                                              |                                                                                        |                                                                                          | 0                    |
|                                                                              |                                                                                        |                                                                                          | ano caronaveu        |
|                                                                              | Total actual count SNAP-Ed<br>Partipants (race)                                        | Total estimated count SNAP-Ed<br>Partipants (race)                                       | Row Total            |
|                                                                              | 0                                                                                      | 0                                                                                        | 0                    |
|                                                                              | auto calculated                                                                        | Auto calculated                                                                          | euro caronareo       |
|                                                                              |                                                                                        |                                                                                          |                      |

Totals on the reach by race page **DO NOT** have to match your total unduplicated DE reach. This is because a person may identify as more than one race. You won't see the totals box at the bottom.

Use estimated counts in the absence of self-reported data. You should be using available demographic data to apply to your unduplicated DE participant number.

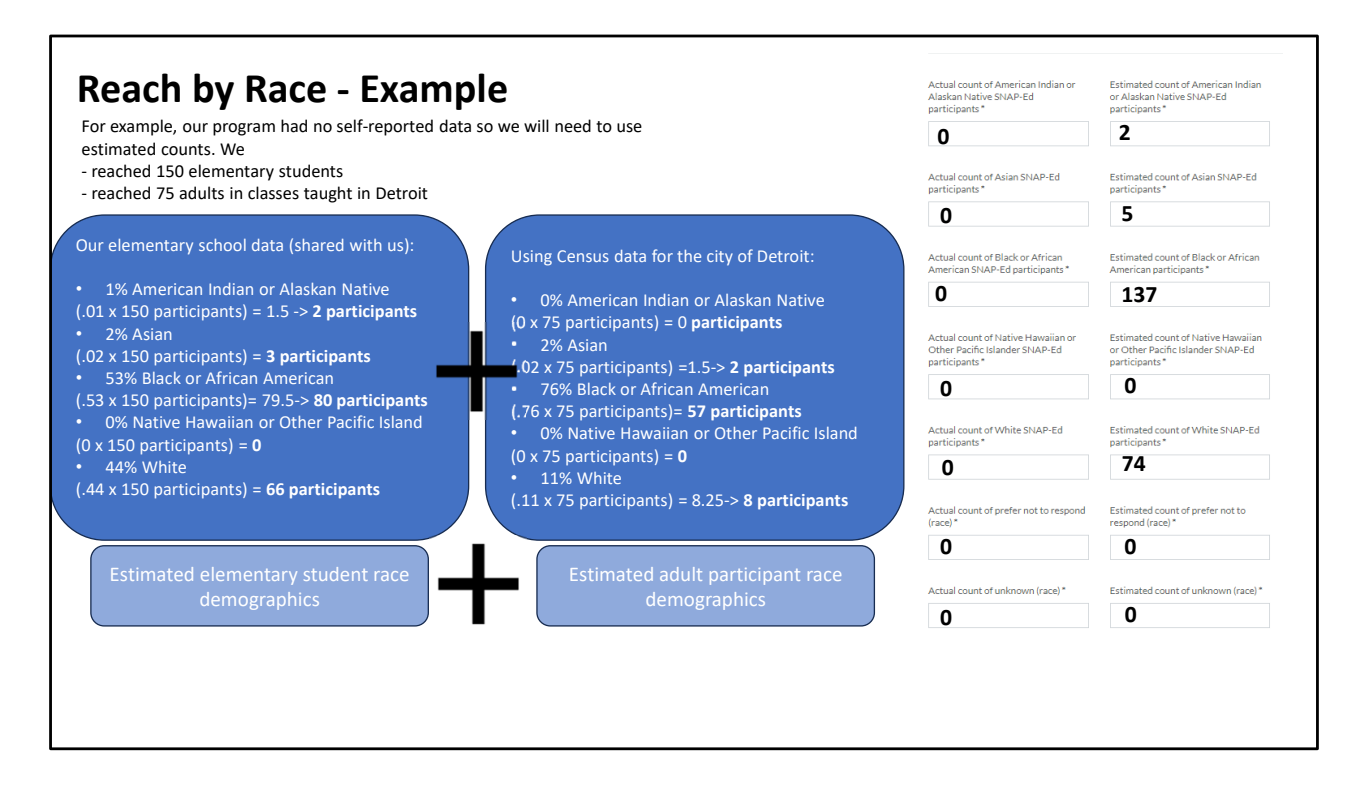

In this example they didn't have self-reported data, so the race actual fields will be all zeros.

They used school demographic data and calculated estimated counts for the 150 participants at the school.

Then used separate data, city census data, to calculate demographics for the 75 adult participants.

The final step is to combine the estimate counts by ethnicity to get the estimated totals for all DE participants.

| l | Explanation of Estimated Counts                                                                                                    |           |
|---|----------------------------------------------------------------------------------------------------|-----------|
|   | For <b>estimated counts in a particular category</b> (age, gender, race, ethnicity), please describe the methods to detern<br>number of individuals in that category. Explanation of estimation method(s) - 3,000 character limit | nine the  |
|   | Explanation of estimation method(s) - 3,000 character limit                                                                                                    |           |
|   | If you have entered any numbers in any of the 'estimated count' boxes, provide an explanation of the estimation method(s) used for each category.                                                                                 |           |
|   |                                                                                                    | 3000/3000 |
|   | Save and Resume Later                                                                                                    |           |
|   | If you reported actual counts for every category, then you don't have to complete this field.                                                                                                    |           |
|   |                                                                                                    |           |

For example, if you had estimated counts for age, gender, race and ethnicity you'd include estimation methods for all four categories.

- For age, we used the average age of students in a grade to estimate how many participants were in each age category. We taught 95 kindergarten students, so 95 were estimated to be 5 years old.

- For gender, Census data shows a 60:40 ratio of females to males. Among the 20 participants without actual self-reported data, an estimated 12 are female (20\*0.60) and 8 are male (20\*0.4).

- For ethnicity, we used census data for the city. 20% are Hispanic/Latino and then 80% were non-Hispanic Latino. For our 100 participants who did not self-report race, 20 (.20\*100) were estimated to be Hispanic/Latino and 80 were estimated to be non-Hispanic Latino (.80\*100).

- For race, we used census data for adults who did not self-report race and school demographic data for student participants who did not self report race.

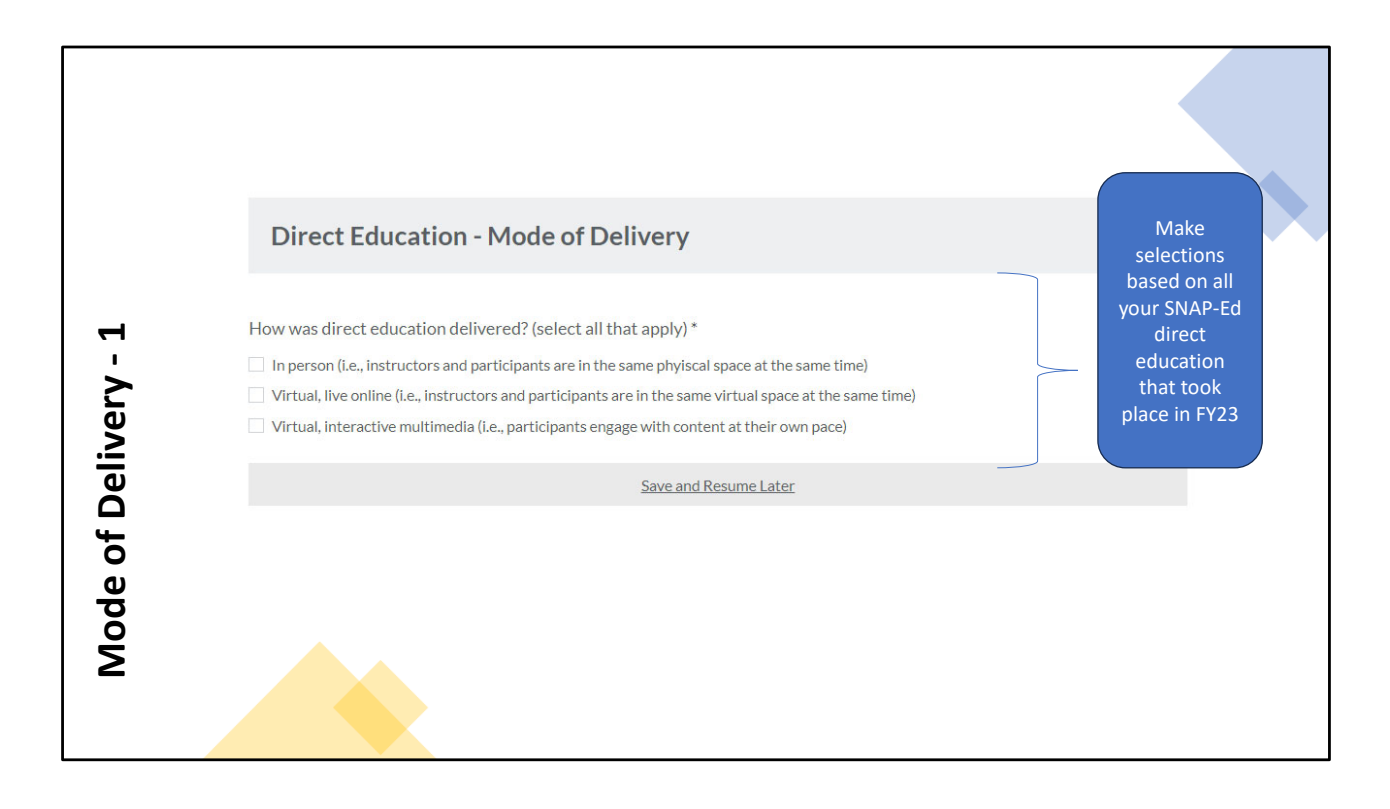

|                      | Direct Education - Mode of Delivery         How was direct education delivered? (select all that apply) *         In person (i.e., instructors and participants are in the same phylscal space at the same time)         Virtual, live online (i.e., instructors and participants are in the same virtual space at the same time)         Virtual, live online (i.e., instructors and participants engage with content at their own pace) | Based on the delivery<br>method selected one<br>or more of the<br>following questions<br>will display |
|----------------------|----------------------------------------------------------------------------------------------------|----------------------------------------------------------------------------------------------------|
| Mode of Delivery - 2 | How many total sessions were delivered in person?*  How many total sessions were delivered virtually?*                                                                                                    | •                                                                                                    |

If you delivered interventions in all three ways (In person, virtual live, virtual with interactive multimedia) then you would be prompted to complete all both questions.

## Session vs. Series

**Session**: Single, face-to-face interaction where DE is provided.

Series: Group of multiple sessions during which a complete DE intervention is delivered.

In other words, think of a 'session' as a single class and a 'series' as a set of classes that (as a whole) makes up an intervention.

Report the **actual** number of sessions delivered even if this number is different than the *planned* number of sessions. For example, if you originally offered a 6-session class but had to cancel after the second session (e.g., due to low attendance), you should report this as a 2-session series.

Report on ALL your DE interventions across your program.

Additional Notes:

- If a series of sessions *crosses fiscal years*, report the series as though it is two separate interventions, with one occurring in each fiscal year. All individuals who have participated in the program, up to the end of the first fiscal year, will be reported in year 1 with the number of sessions which were completed in that year. All individuals who participated in the intervention in the following year will be reported in year 2 with the number of sessions which were completed in year 2.
- Remember to report on **ALL** your direct education interventions across your program, including the direct education component of any combined DE/PSE intervention.

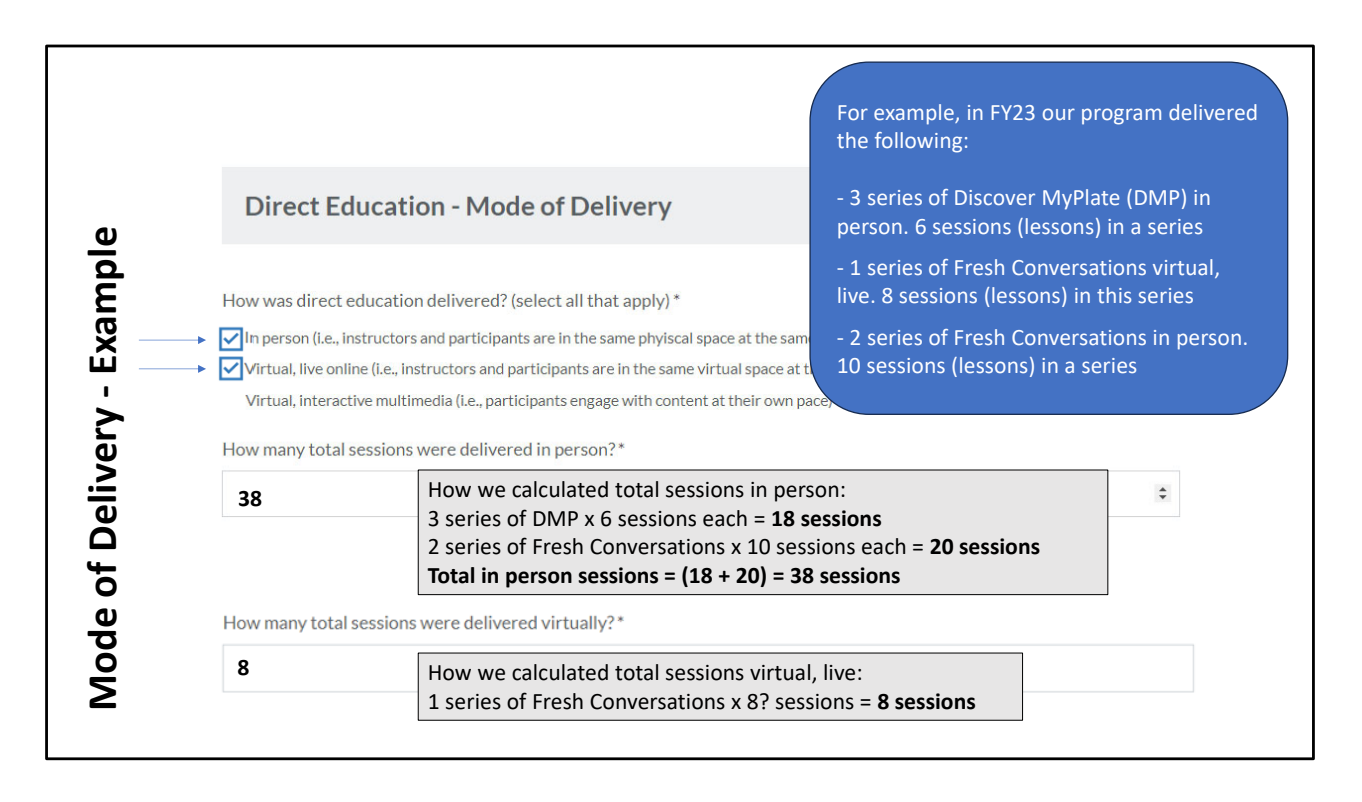

An example. Our program taught in person and virtually, live.

Based on our example program we had to calculate the total number of sessions for all our DE delivered in person. Then we calculated the total number of sessions for all DE delivered virtually, live.

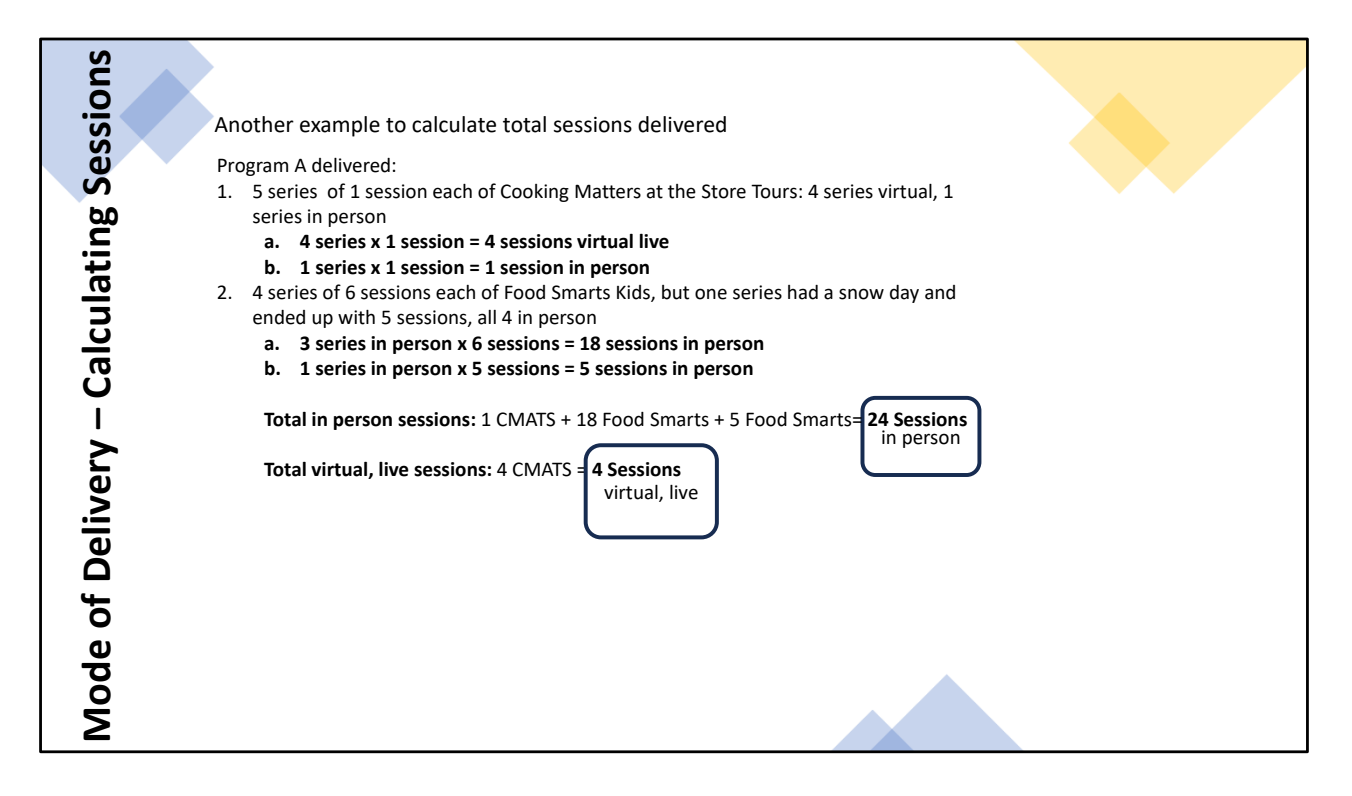

A second sessions calculation example. First, break out your direct education by the number of series that were held across all your direct education intervention(s).

Next, not how many sessions happened for each series. Usually, the number of sessions is the same for the intervention, but sometimes there are cancellations causing 1 or more series to have a different number of sessions. See #2 on the slide where there was a cancelled class so one series have one less session.

| Dia you | i deliver lessons virtually to participants in their homes?                                                                |
|---------|----------------------------------------------------------------------------------------------------|
|         | Direct Education in Individual Homes                                                                                       |
|         | Did participants in their individual homes receive direct education?*<br>O Yes<br>O No                                     |
|         | Save and Resume Later                                                                                                    |
|         | In how many different zip codes did participants in homes receive direct education?*                                       |
| ,       | * Enter the number of zip codes, 1- 10                                                                                     |
|         |                                                                                                    |
|         | In how many different zip codes did participants in homes receive direct education?*  Enter the number of zip codes, 1- 10 |

If you delivered DE virtually in FY23 to people who were attending from their homes, you'd respond 'Yes' and then be prompted to fill out how many zip codes they attended from.

You can enter up to 10 zip codes.

If you did not deliver any DE to people in their homes, click 'No' and you'll be moved onto the next content section.

| ery to Individual Homes | If you have the zip codes in which<br>participant homes' are located, use<br>those zip codes to complete this<br>section.<br>If you did not capture the zip codes in<br>which participant homes' are located,<br>include the zip codes of the locations<br>from which you recruited or those<br>from cities where participants live.<br>Divide the participants equally across<br>all zip codes you are reporting. | Enter the first zip code below, and then enter the number of individual homes within it where participants received         Zip Code #1* |
|-------------------------|----------------------------------------------------------------------------------------------------|----------------------------------------------------------------------------------------------------|
| Delive                  |                                                                                                    | Number of homes in Zip Code #2 where participants received direct education: *                                                           |

Next you'll be asked to proved the actual zip codes and how many homes were in that zip code that had participants receive DE.

For example, if you said you have 2 zip codes where participants in homes received DE, you would see zip code #1 and zip code #2 fields. In these fields, complete the actual zip code and the number of homes where participants who received DE in that zip code.

| <u>u</u>                                                                                                    | Enter the first zip code below, and then enter the number of individual homes within it where participants received direct education.                                                                                                    |
|----------------------------------------------------------------------------------------------------|----------------------------------------------------------------------------------------------------|
| For example, we did not collect zip codes for the 50 participants<br>who attended DE virtually from their individual homes. We<br>recruited in City 1 (Zip Code #1), recruited in City 2 (Zip code #2),<br>and had participants in City 3 (zip code #3 and #4). Now we will<br>divide our 50 participants equally amongst the 4 zip codes, using<br>whole numbers. | Zip Code #1*                                                                                                    |
| Zip code #1 - 13<br>Zip code #2 - 13<br>Zip code #3 - 12<br>Zip Code #4 - 12                                                                                                    | Zip Code #2*<br>######<br>ZP Com<br>Number of homes in Zip Code #2 where participants received direct education: *<br>13<br>Enter the third sig code below, and then enter the number of individual homes within it where participants received<br>direct education. |
| Direct Education in Individual Homes                                                                                                    | ZIp Code #3*<br>#######<br>z# Gaa<br>Number of homes in ZIp Code #3 where participants received direct education: *                                                                                                    |
| Did participants in their individual homes receive direct education?* • Yes • No                                                                                                    | 12<br>Enter the fourth sip code below, and then enter the number of individual homes within it where participants received<br>direct education.                                                                                                    |
| In how many different zip code areas did participants in homes receive direct education?*                                                                                                    | Zip Code #4*<br>#####<br>2# Code<br>Number of homes in Zip Code #4 where participants received direct education: *<br>12                                                                                                    |

Note that in this example, we are assuming one participant attended from each home.

## **Indirect Channel from DE Reach**

| This tab is to enter indirect                                                                                                    | Indirect Channel Reach From Direct Education                                                                                                    |
|----------------------------------------------------------------------------------------------------|----------------------------------------------------------------------------------------------------|
| <ul> <li>channel reach that is</li> <li>associated with DE. Indirect</li> <li>channels might include</li> <li>things such as:</li> <li>Electronic or hard copy</li> <li>handouts</li> <li>Social Media</li> </ul> | Enter the total indirect channel reach from direct education. This <u>should not</u> include any reach from PSE.<br>Starting with FY 2023 reporting, USDA is emphasizing direct reach. We, however, recognize that indirect reach is a part of<br>comprehensive programming and want to capture these efforts.<br>Total indirect channel reach from ALL your direct education:* |
| Do not include any reach<br>from PSE.                                                                                                    | If your indirect channel reach included Farmers Market Food Navigator, what was that reach number?                                                                                                    |
|                                                                                                    | Save and Resume Later                                                                                                    |
|                                                                                                    | If you did Farmers Market Food Navigator (FMFN) in FY23. Include any indirect reach for that program in the second box.                                                                                                    |
|                                                                                                    | If you did not do FMFN in FY23, leave blank.                                                                                                    |

Full list of indirect channels for DE reach:

- Articles
- Billboards, bus/van wraps or other signage
- Calendars
- Electronic materials (e.g., mail and electronic newsletters or text messaging)
- Hard copy materials (e.g., fact sheets, flyers, pamphlets, activity posters, postcards, recipe cards, or newsletters for mailings)
- Nutrition education reinforcement items
- Point-of-Sale or distribution signage
- Radio
- Social Media (e.g., Facebook, Twitter, Pinterest, and blogs)
- TV
- Videos (includes CD, DVD, and online video sites like YouTube)
- Websites
- Other (this may include food tastings/demos used as an indirect channel such as at community or parent engagement events)

| End of Report                                                                                                    |               |
|----------------------------------------------------------------------------------------------------|---------------|
| If you want to review or modify your responses, click the <b>Previous</b> button to page back through the form.<br>If you are ready to submit all of your responses, click the <b>Submit Report</b> button.<br>You will not be able to modify your responses once you click Submit Report. |               |
| Save and Resume Later                                                                                                    |               |
| Previous                                                                                                    | Submit Report |
| Progress                                                                                                    |               |
|                                                                                                    |               |

You have reached the end of the Reach Report. You have three options at this screen:

- 1. Submit report. When you are ready to submit your completed Reach Report, click the 'Submit Form' button at the bottom of the screen. This will automatically submit your form to MFF for review. Changes cannot be made after your form has been submitted.
- 2. You can use the 'Previous' and 'Next' buttons at the bottom of each page to go back through the form and ensure your information is complete and correct.
- 3. You can click 'Save and Resume Later'